## Steps to Score a Test at the Testing Station

If a student indicates they are finished with the test, even though time may remain to complete the test, you may interrupt the test-in-progress and **Score the Test**. The student has no possibility of continuing the test. Scoring a test may be done at the **Testing Station** or at the **Management Console**.

| Step | Screen                                                                                                    | Description                                                                                                    |
|------|----------------------------------------------------------------------------------------------------|----------------------------------------------------------------------------------------------------|
| 1.   | Score the test and end it now<br>(no possibility to return to the test)<br>Do not score the test and end it now<br>(all answers will be deleted)<br>Exit<br>(student logs in at a later time to finish)<br>Return to test<br>Note! There is no possibility for the<br>student to return to the test. | <ul> <li>At the Testing Station, <ul> <li>Use the Ctrl + E key-command.</li> </ul> </li> <li>From the pop-up, <ul> <li>Click Score the test and end it now.</li> <li>The test is closed, Scored, and recorded.</li> </ul> </li> </ul> |
| 2.   | e Tests Online Personal Score Report<br>Decide and<br>Winder And<br>War Reading score of the most Office Test Score is 18.                                                                                                    | <ul> <li>At the Testing Station,</li> <li>The Personal Score Report (PSR) will automatically display (if enabled in session settings).</li> <li>Click the right arrow to continue.</li> </ul>                                         |
| 3.   | Test Menu<br>Math<br>Form 080M                                                                                                    | <ul> <li>The application returns to the Menu screen.</li> <li>If the student has more tests to take – <ul> <li>The student may click on the next test button and begin the test.</li> </ul> </li> </ul>                               |
| 4.   | Melinda Acosta                                                                                                    | <ul> <li>If the student will not take any more tests,</li> <li>The student will Logout.</li> </ul>                                                                                                    |

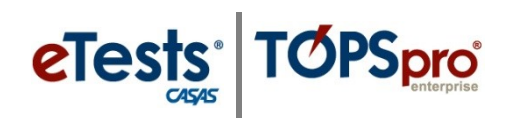

## **Test Interruptions**

| Step | Screen               | Description                                                                                                    |
|------|----------------------|----------------------------------------------------------------------------------------------------|
| 5.   | 1544sy-17 1:12:38 PM | <ul> <li>The application returns to the Main screen.</li> <li>The Testing Station remains active for the next student to begin testing – i.e., Enter ID.</li> <li>If no further testing will take place – <ul> <li>EXIT the Testing Station at top right.</li> <li>STOP the Testing Session at the Management Console.</li> </ul> </li> </ul> |